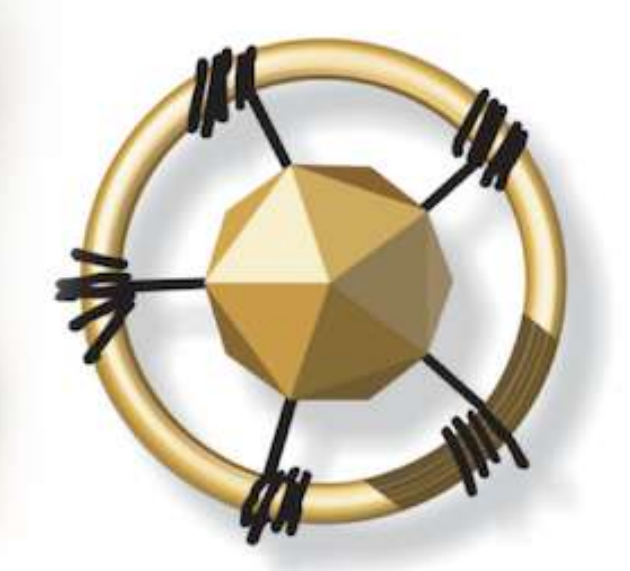

# **merseta**

MANUFACTURING, ENGINEERING AND RELATED SERVICES SETA

NATIONAL SKILLS DEVELOPMENT MANAGEMENT SYSTEM (NSDMS)

SKILLS DEVELOPMENT PROVIDER: LEGACY USER MANUAL 2019

2019

LEADERS IN CLOSING THE SKILLS GAP

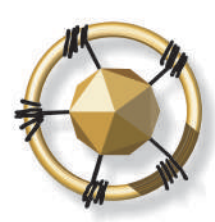

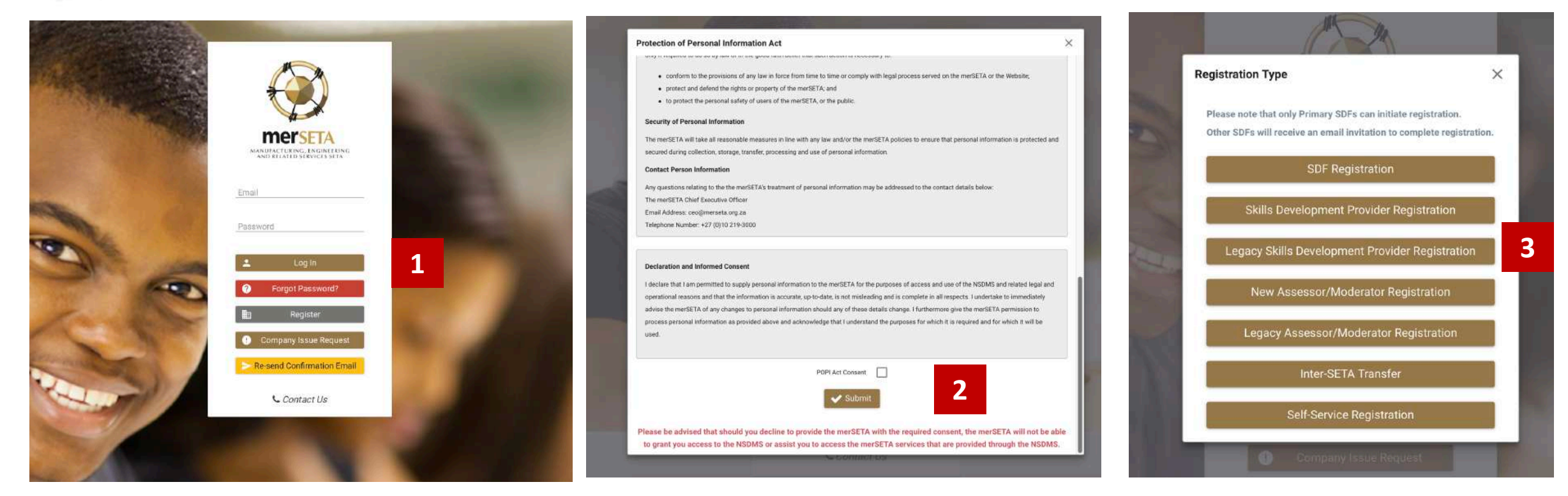

- 1. Click on Register
- 2. Read through the POPI Act disclaimer and click on the **POPI Act Consent**.
- 3. Click on Legacy Skills Development Provider Registration

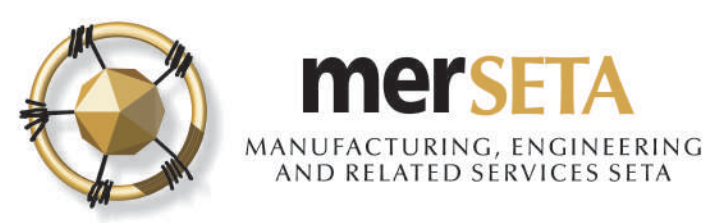

| <ul> <li>RSA ID Number</li> <li>Passport Number</li> </ul>     | RSA ID Number *                | Q Submit | 1   |
|----------------------------------------------------------------|--------------------------------|----------|-----|
| lls Development Provider Primary                               | Representative<br>First Name * | 4b       |     |
| Aiss<br>Sunama *                                               | Email *                        |          |     |
|                                                                | 5                              | -        |     |
| RSA ID Number                                                  | Cell Number *                  |          | 1.0 |
|                                                                | 040/354-7104                   |          |     |
| NI CALLER                                                      | Fax Number                     |          |     |
| Felephone Number:                                              |                                |          |     |
| Telephone Number:                                              | CERT WERE ARE                  |          |     |
| Telephone Number:                                              | Date of Birth *                |          |     |
| Telephone Number:<br>Nationality *<br>Nouth Africa             | Date of Birth *                | [1]      |     |
| Telephone Number:<br>Nationality *<br>South Africa<br>Gender * | Date of Birth *                | Ē        |     |
| Telephone Number:<br>Nationality *<br>South Africa<br>Sender * | Equity *                       | <u> </u> | ~   |
| relephone Number:<br>Nationality *<br>South Africa<br>Gender * | Equity *                       |          | ~   |
| Telephone Number:<br>Nationality *<br>South Africa<br>Gender * | Equity *                       |          | ~   |

- 4. Search for a user to see if details are already on system
  - a. If yes, details currently captured will appear
  - b. If details not on system, complete the required details
- 5. Click on Continue once you have completed filling in the details or if details are there

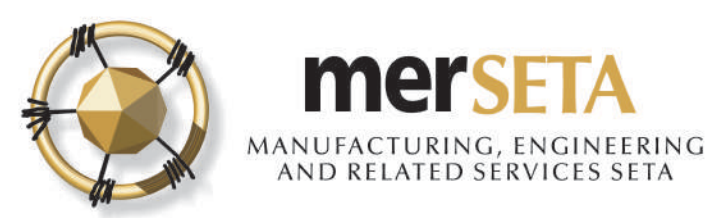

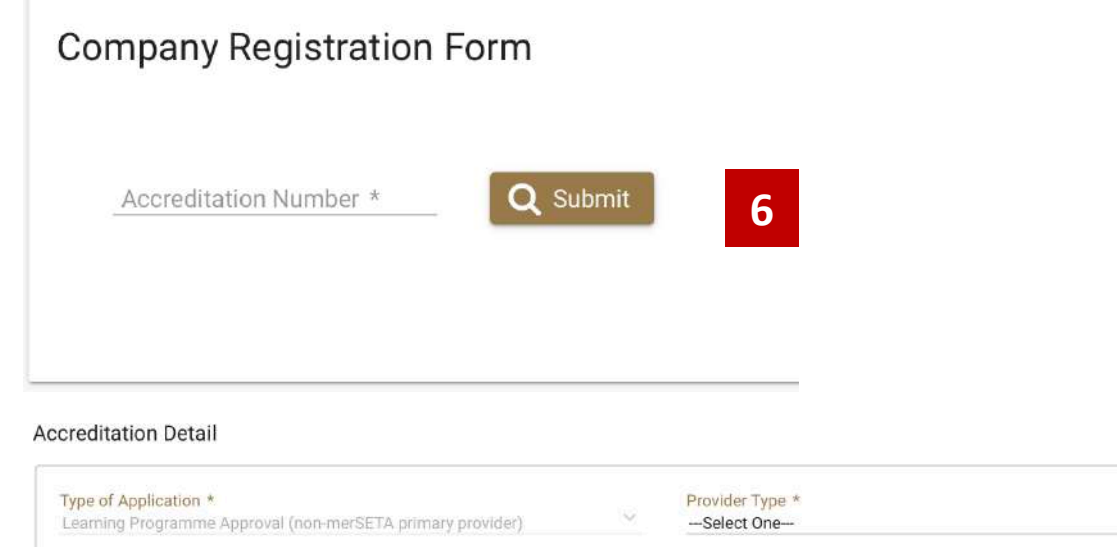

| Learning Programme Approval (non-merSETA primary provider) | × | Select One                 |                          | ~     |
|------------------------------------------------------------|---|----------------------------|--------------------------|-------|
| Training and Assessment                                    |   | Assessment Only            | _                        |       |
| Provider Class *<br>Mixed: Public and Private              | ÷ |                            | 8                        |       |
| Primary ETQA                                               | ~ | Accreditation Status *     |                          | ~     |
| - Select One -                                             |   | - Select One               | Association Ford Parts + |       |
| Accreditation Number *                                     |   | Accreditation start date - | Accreditation End Date - | produ |

- 6. Type in your Accreditation Number so that the historical accreditation details can be searched for.
- 7. Please contact merSETA if your number does not return any data
- 8. You will be required to complete a few fields once the data has been returned

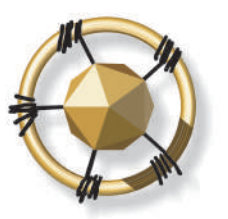

### 1. SKILLS DEVELOPMENT PROVIDER REGISTRATION

| ompany Name *                              |    |                                                                                     |   |
|--------------------------------------------|----|-------------------------------------------------------------------------------------|---|
|                                            |    | Registration Number *                                                               |   |
| DL Number *                                |    | Email Address *                                                                     |   |
| elephone Number: *                         |    | Fax Number                                                                          |   |
| C Code *                                   | ~  | SETA *<br>AgriSETA - Agriculture Sector Education and Training Authority (AgriSETA) | ~ |
| Dhusiaal Addraga                           |    | Destal Address                                                                      |   |
| - Physical Address                         |    | Postal Address                                                                      |   |
| Address Line 1 *                           |    | Address Line 1 *                                                                    |   |
| Address Line 2 *                           |    | Address Line 2 *                                                                    |   |
| Address Line 3                             | Ē  | Address Line 3                                                                      |   |
| Town *                                     | ~  | Town *                                                                              | ~ |
| Postal Code *                              |    | Postal Code *                                                                       |   |
| Municipality *                             | ~  | Municipality *                                                                      | ~ |
| Longitude: Degrees * ③ Latitude: Degrees * | \$ | Same as Physical Address                                                            |   |
| Longitude: Minutes *                       | 0  |                                                                                     |   |
| Longitude: Seconds * C Latitude: Seconds * | 0  |                                                                                     |   |

- 9. You will be required to supply the company details
- 10. You must complete the longitude and latitude degrees, minutes and seconds. You can click on Check GPS Coordinate where you will be taken to a new page on another website. These must be accurate as they are required for monitoring and reporting purposes

| 1. Press and   | Hold the Shift Ke | <mark>y</mark> then Click on t | he point on the m | ap. |
|----------------|-------------------|--------------------------------|-------------------|-----|
| 2. Drag the re | d marker.         |                                |                   |     |
| 3. Enter the A | ddress 123 Stree  | t, City State/Cou              | untry             | GO  |
|                |                   |                                |                   |     |
|                | Degrees           | Minutos                        | Saconde           |     |
|                | Deulees           | willinges                      | Seconds           |     |

11. If you selected wrong entity, click on Clear and you can start process again

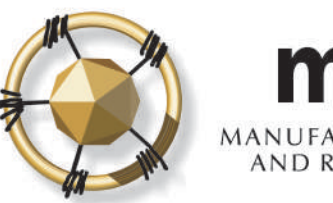

| 9 Please uploa | nd the following compulsory docur<br>Proof Of<br>Accreditation<br>Click to Upload | Recommendation<br>Letter | Company<br>Registration<br>Click to Upload | Copy of<br>Company Letter<br>Click to Upload |
|----------------|-----------------------------------------------------------------------------------|--------------------------|--------------------------------------------|----------------------------------------------|
| SDP Represent  | ative Document(s)                                                                 | nent(s)                  |                                            |                                              |
| ۵              | Certified Copy of<br>ID<br>Click to Upload                                        |                          |                                            |                                              |
| Continue 🍽     |                                                                                   |                          |                                            |                                              |

- 12. You will be required to supply the documents as indicated
- 13. Once uploaded all required documents, click on Continue

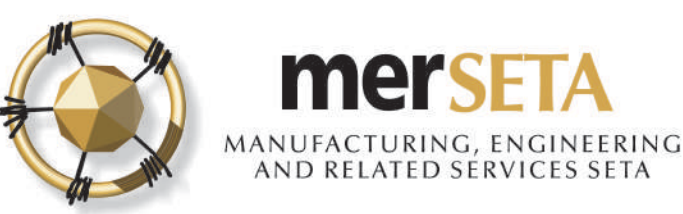

| Add Contac                             | t Person(s)                                     |                                      |              |                |                  |                    |           |              |         |                    |                 |                   |
|----------------------------------------|-------------------------------------------------|--------------------------------------|--------------|----------------|------------------|--------------------|-----------|--------------|---------|--------------------|-----------------|-------------------|
| A minimum of                           | two contact pers                                | sons are requir                      | ed           |                |                  |                    |           |              |         |                    |                 |                   |
| Enter RSA ID N<br>RSA ID N<br>Passport | umber or Passport<br>umber Pas<br>CNI<br>Number | Number<br>ssport Number *<br>N111111 | <u> </u>     | Q Submit       | 1                | 15                 |           |              |         |                    |                 |                   |
|                                        | Add Conta                                       | ct Person(s                          | )            |                |                  |                    |           |              |         |                    |                 |                   |
| Designation                            | 0 A minimum o                                   | of two contact pe                    | rsons are re | quired         |                  |                    |           |              |         |                    |                 |                   |
| Primary SDP                            |                                                 |                                      |              |                |                  |                    |           |              |         |                    |                 |                   |
|                                        | Designation *                                   |                                      |              |                |                  | Title *            |           |              |         |                    |                 |                   |
|                                        |                                                 |                                      |              |                |                  | Dr                 |           |              |         |                    |                 |                   |
|                                        | This Harne                                      |                                      |              |                |                  | Test               |           |              |         |                    |                 |                   |
|                                        | CNN                                             |                                      |              |                |                  |                    |           |              |         |                    |                 |                   |
|                                        | Email *                                         | d com                                |              |                |                  | CNN111             | Number    |              |         |                    |                 |                   |
|                                        | Cell Number *                                   |                                      |              |                |                  | Telephone          | Number    |              |         |                    |                 |                   |
|                                        | 071 111 1111                                    |                                      |              |                |                  | 011 111            | 1111      |              |         |                    |                 |                   |
|                                        | Fax Number                                      |                                      |              | Add Contac     | t Person(s       | ()                 |           |              |         |                    |                 |                   |
|                                        | E Submit                                        | Clear                                |              | O A minimum o  | f two contact pe | rsons are required |           |              |         |                    |                 |                   |
|                                        | Designation                                     | Title                                | First        | Enter RSA ID N | lumber or Passpo | ort Number         |           |              |         |                    |                 |                   |
|                                        | Primary SDP                                     | Miss                                 | Ŋ            | O RSA ID N     | Number           |                    |           |              |         |                    |                 |                   |
|                                        |                                                 |                                      |              | O Passpor      | t Number         |                    |           |              |         |                    |                 |                   |
|                                        |                                                 |                                      |              |                |                  |                    |           | Identity     | -       |                    |                 |                   |
|                                        |                                                 |                                      |              | Designation    | Title            | First Name         | Last Name | Number       | Email   | Cell Number        | Tel Number      | Fax Number        |
|                                        |                                                 |                                      |              | Primary SDP    | Miss             | (construction)     | Europe .  | 700000000000 | sandra@ | danti-comp. Trican | AND VALUE AND A | (one size related |

CNN

Test

Page

CNN1111111

(1 of 1)

Secondary SDF

Contact 1

14. You must have at least two Contact Persons

15. Search for person using either ID Number of Passport

- a. If yes, details currently captured will appear and you must select Designation
- b. If details not on system, complete the required details
- c. Click Clear if you want to start again or **Submit** if happy
- d. The details will appear in table below and you can make further changes or delete the entry while you are still completing the application
- 16. Click on **Continue** once completed

#### LEADERS IN CLOSING THE SKILLS GAP

011 111 1111

071 111 1111

1 5 1 5 1

80

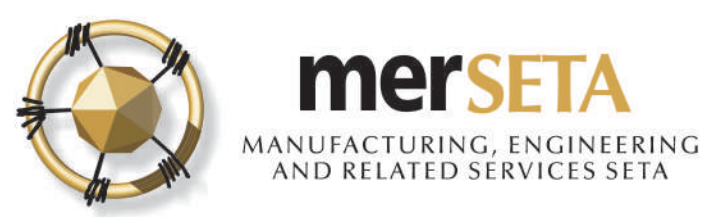

| Enter RSA ID N | lumber or Passpor                                           | t Number                                                             |              |                      |                                 |           |             |            |            |  |
|----------------|-------------------------------------------------------------|----------------------------------------------------------------------|--------------|----------------------|---------------------------------|-----------|-------------|------------|------------|--|
| O RSA ID I     | Number                                                      | 10                                                                   |              |                      |                                 |           |             |            |            |  |
| O Passpor      | rt Number                                                   | 18                                                                   |              |                      |                                 |           |             |            |            |  |
|                |                                                             |                                                                      |              | 1                    |                                 |           |             |            |            |  |
| Туре           | Title                                                       | First Name                                                           | Last Name    | e Identity<br>Number | . Ema                           | il Cell N | umber Tel   | Number F   | ax Number  |  |
| o records four | nd.                                                         |                                                                      |              |                      |                                 | Če.       | 2           |            |            |  |
|                |                                                             |                                                                      | P            | age (1 of 1)         | $ c  \gets - 2$                 | 5 \$      |             |            |            |  |
|                |                                                             |                                                                      |              |                      |                                 |           |             |            |            |  |
|                | Availability                                                | v of Assessor<br>Number or Passport<br>Number<br>rt Number           | r and Modera | ator                 |                                 |           |             |            |            |  |
|                | Availability<br>Enter RSA ID<br>O RSA ID<br>O Passpo        | v of Assessor<br>Number or Passport<br>Number<br>rrt Number<br>Title | First Name   | ator<br>Last Name    | Identity<br>Number              | Email     | Cell Number | Tel Number | Fax Number |  |
|                | Availability Enter RSA ID I O RSA ID O Passpo Type Assessor | v of Assessor<br>Number or Passport<br>Number<br>Int Number          | First Name   | Last Name            | Identity<br>Number<br>CNN111111 | Email     | Cell Number | Tel Number | Fax Number |  |

17. You can select Assessors/Moderators but this is **not compulsory** during the application process

18. Search for person using either ID Number of Passport

- a. If yes, details currently captured will appear and you must select **Type**
- b. If details not on system, complete the required details
- c. The details will appear in table below and you can make further changes or delete the entry while you are still completing the application
- d. If details you have captured do not correspond to details on system/or person is not registered as an Assessor/Moderator, a pop message will advise you
- 19. Click on **Continue** once completed

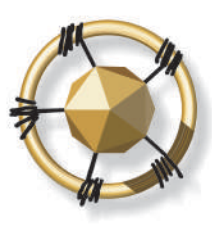

### 1. SKILLS DEVELOPMENT PROVIDER REGISTRATION

#### Qualification Details

| Qualification(s)                                                                                               |       | SAQA ID       | NQF Level    | Status |
|----------------------------------------------------------------------------------------------------|-------|---------------|--------------|--------|
| National Certificate (GETC): Manufacturing, Engineering and Related Activities                                 | 23253 |               | NQF Level 01 | ۲      |
| National Certificate: Welding Application and Practice: Manufacturing and Engineering                          | 58534 |               | NQF Level 02 | ۲      |
| National Certificate: Welding Application and Practice: Manufacturing and Engineering                          | 58535 |               | NQF Level 03 |        |
| Further Education and Training Certificate: Welding Application and Practice:<br>Manufacturing and Engineering | 58536 |               | NQF Level 04 | ۲      |
| National Certificate: Automotive Repair and Maintenance                                                        | 64809 |               | NQF Level 03 |        |
| National Certificate: Automotive Repair and Maintenance                                                        | 64810 |               | NQF Level 02 | ۲      |
| Further Education and Training Certificate: Mechanical Engineering: Fitting:<br>Manufacturing and Engineering  | 63479 |               | NQF Level 04 |        |
| National Certificate: Automotive Components: Manufacturing and Assembly                                        | 71950 |               | NQF Lovel 02 |        |
| National Certificate: Engineering Fabrication: Manufacturing and Engineering                                   | 66774 |               | NQF Lovel 02 | ۲      |
| National Certificate: Engineering Fabrication: Manufacturing and Engineering                                   | 66772 |               | NQF Lovel 03 |        |
| Further Education and Training Certificate: Engineering Fabrication: Manufacturing and<br>Engineering          | 66773 |               | NQF Lovel 04 | ۲      |
| National Certificate: Mechanical Engineering: Fitting: Manufacturing and Engineering                           | 63473 |               | NQF Level 02 | ۲      |
| National Certificate: Mechanical Engineering: Fitting: Manufacturing and Engineering                           | 63469 |               | NQF Level 03 | ۲      |
| National Certificate (GETC): Manufacturing, Engineering and Related Activities                                 | 23253 |               | NQF Level 01 | ۲      |
| ational Certificate: Welding Application and Practice: Manufacturing and Engineering                           | 58534 |               | NQF Level 02 | ۲      |
| National Certificate: Welding Application and Practice: Manufacturing and Engineering                          | 58535 |               | NQF Level 03 | ۲      |
| Further Education and Training Certificate: Welding Application and Practice:<br>Manufacturing and Engineering | 58536 |               | NQF Level 04 | ۲      |
| Vational Certificate: Automotive Repair and Maintenance                                                        | 64809 |               | NQF Level 03 | ۲      |
| Vational Certificate: Automotive Repair and Maintenance                                                        | 64810 |               | NQF Level 02 | ۲      |
| Further Education and Training Certificate: Mechanical Engineering: Fitting:<br>Manufacturing and Engineering  | 63479 |               | NQF Level 04 |        |
| National Certificate: Automotive Components: Manufacturing and Assembly                                        | 71950 |               | NQF Level 02 | ۲      |
| National Certificate: Engineering Fabrication: Manufacturing and Engineering                                   | 66774 |               | NQF Level 02 | ۲      |
| National Certificate: Engineering Fabrication: Manufacturing and Engineering                                   | 66772 |               | NQF Level 03 | ۲      |
| Further Education and Training Certificate: Engineering Fabrication: Manufacturing and<br>Engineering          | 66773 |               | NQF Level 04 | ۲      |
| National Certificate: Mechanical Engineering: Fitting: Manufacturing and Engineering                           | 63473 |               | NQF Level 02 | ۲      |
| National Certificate: Mechanical Engineering: Fitting: Manufacturing and Engineering                           | 63469 |               | NQF Level 03 | ۲      |
| Unit Standard(s) Name                                                                                          | [     | Code          | NQF Level    | Statu  |
| No records found.                                                                                              |       |               |              |        |
|                                                                                                    | (1 of | 1)            |              |        |
| Skills Programme                                                                                               |       |               | Programme ID | Statu  |
| Mechanical Maintenance Skills (Part 1)                                                                         |       | SP 0930/15-17 |              |        |
| Auto Component Assembler                                                                                       |       | SP 0944/15-17 |              | ۲      |
| Components Fabrication and Welding                                                                             |       | SP 0753/13-17 |              |        |

20. A list of the qualifications, skills programmes/sets, or trades that you are accredited for will appear.

The green button under status means that this qualifications, skills programmes/sets, or trades are active on SAQA database

#### LEADERS IN CLOSING THE SKILLS GAP

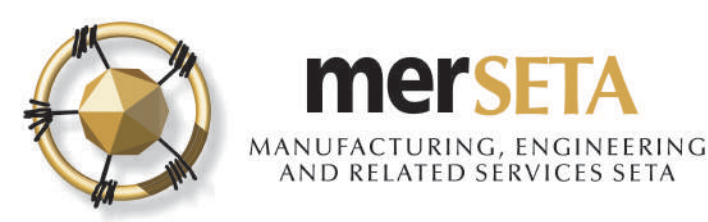

Back to Login

### 1. SKILLS DEVELOPMENT PROVIDER REGISTRATION

#### Declaration For Application With merSETA

21

I, the undersigned, confirm that I am authorised by this organisation to submit the Skills Development Provider application. I declare that to the best of my knowledge, the information contained herein, is accurate and up to date. I declare that we have not been granted primary accreditation by or applied for primary accreditation to another Education and Training Quality Assurance Body/Quality Assurance Partner. I also declare that the primary focus of training falls within the scope of the merSETA.

| Accept Code Of Conduct |       |            |  |  |  |  |
|------------------------|-------|------------|--|--|--|--|
| Name: t                | Date: | Accept: 22 |  |  |  |  |
|                        |       |            |  |  |  |  |

21. If you decide to withdraw application, click on **Back to Login** 

22. You are required to complete a declaration by checking the **Accept** box

23. If proceeding with application click on **Submit.** Once submitted, you will see a pop up message advising you that submission has been made and will now be reviewed

23

Submit

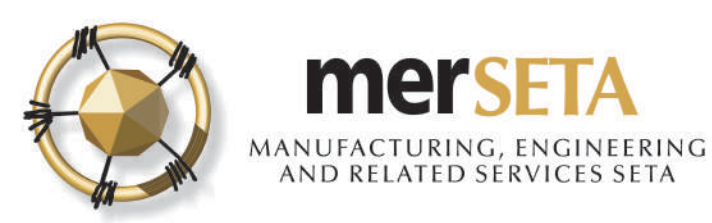

# 2. SYSTEM ACCESS

#### merSETA NSDMS NEW REGISTRATION Inbox ×

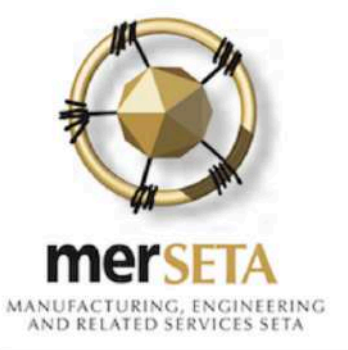

|     | ٦. | - | - |  |
|-----|----|---|---|--|
|     | 1  | 0 | 9 |  |
| - 1 |    | c |   |  |

Please confirm your email address.

Your email is: k 1 and your password is: rTWDPXJ

You can change it after you have logged in.

Please note that the link will expire after 72 hours.

Your application may take 5 working day(s) to be processed

Regards

The merSETA team

- If you are a first time NSDMS user on the system, you and you have entered your email address correctly, you will receive a new registrations notification in your email
- If an existing user, login using your system access details
- To confirm the email, click on the confirm link and you will be taken to a new screen

#### LEADERS IN CLOSING THE SKILLS GAP

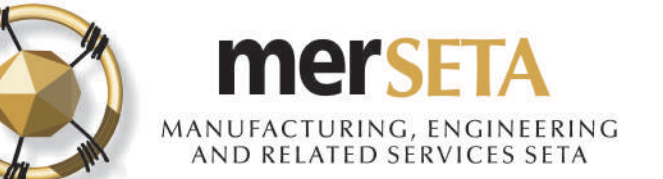

# 2. SYSTEM ACCESS

| Email confirmed!<br>Please login to the system. |                                                                                                    |
|-------------------------------------------------|----------------------------------------------------------------------------------------------------|
| Developed and powere                            |                                                                                                    |
|                                                 | Change Password >                                                                                                    |
|                                                 | Password must be minimum of 8 characters and contain at least 1 capital letter,<br>at least one numeric character, at least one special character, cannot be your firs<br>name or surname |
| 7                                               | New Password *                                                                                                    |
|                                                 |                                                                                                    |
|                                                 | Confirm Password *                                                                                                    |
|                                                 |                                                                                                    |

- An email confirmation screen will be displayed
- You must click on login and the system will re-direct you to a page where you are required to enter your email address and system generated password from your email confirmation notification
- A Change Password screen will pop up and you must enter your new password.
- The password must be at least 8 characters lone and must contain at least one caps (i.e. A etc) letter, one numerical character (i.e. 1, 2, 3,4 etc) and one special character (e.g. !@#\$%^\*& etc)

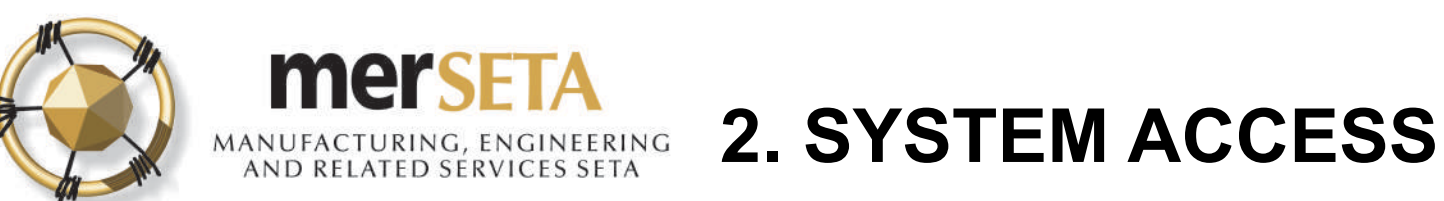

| Passwo | ord              |       |    |
|--------|------------------|-------|----|
|        |                  |       |    |
| -      | Log In           |       |    |
| ?      | Forgot Password? |       |    |
|        |                  |       |    |
| Reset  | t Password       |       |    |
|        | Enter Email *    | Email | t~ |
|        | Send Password    |       |    |

#### **Password Management**

- If you have forgotten your password, go to the Login page and select Forgot Password
- In the screen that pops up, enter your email
- A new password will be sent to your email and you will be required to complete the Change Password process.

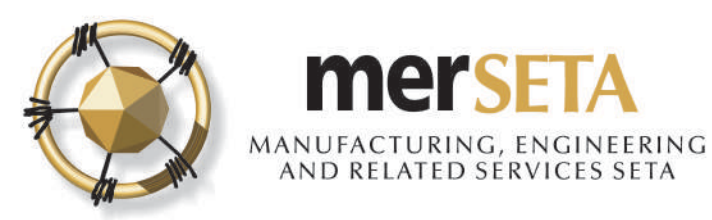

## **3. ACKNOWLEDGMENT OF SUBMISSION**

ACKNOWLEDGEMENT OF APPLICATION TO REGISTER AS A SKILLS DEVELOPMENT PROVIDER ON THE NSD.

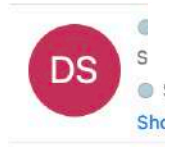

at 10:15

5,

merset

MANUFACTURING, ENGINEERING AND RELATED SERVICES SETA

Dear

Your application dated 10/11/2019 to register as a Learning Programme Approval (17on the merSETA NSDMS is hereby acknowledged.

Your application will be evaluated by the merSETA and the process may take up to 7 working days. Should any additional information be required, this will be communicated to you.

Yours sincerely,

ETQA Administrator

 Once submitted, you will receive an Acknowledgement of submission email and a copy of the accreditation application

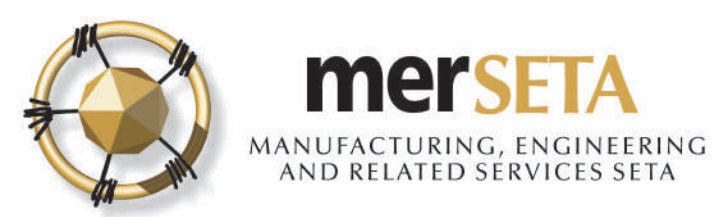

### 4. SDP PRIMARY ACCREDITATION APPLICATION FINAL OUTCOME NOTIFICATION

There are three possible outcomes

- a. Reject Task: If the application is not approved and you are required to attend to an issue, you will get a task on your dashboard under outstanding tasks. Once completed, submit and wait for outcome
- b. Final Rejection: If there is a final rejection of the application, you will receive a notification advising of the reason
- c. Final Approval: If there approved, you will receive notification advising that application approved and you will then be active on the NSDMS as an SDP